## Creating a MyHD Account & Making a Payment

1. Starting on the MyHD home page, click on SIGNING UP to create an account. https://myhealthdepartment.com/sacramento

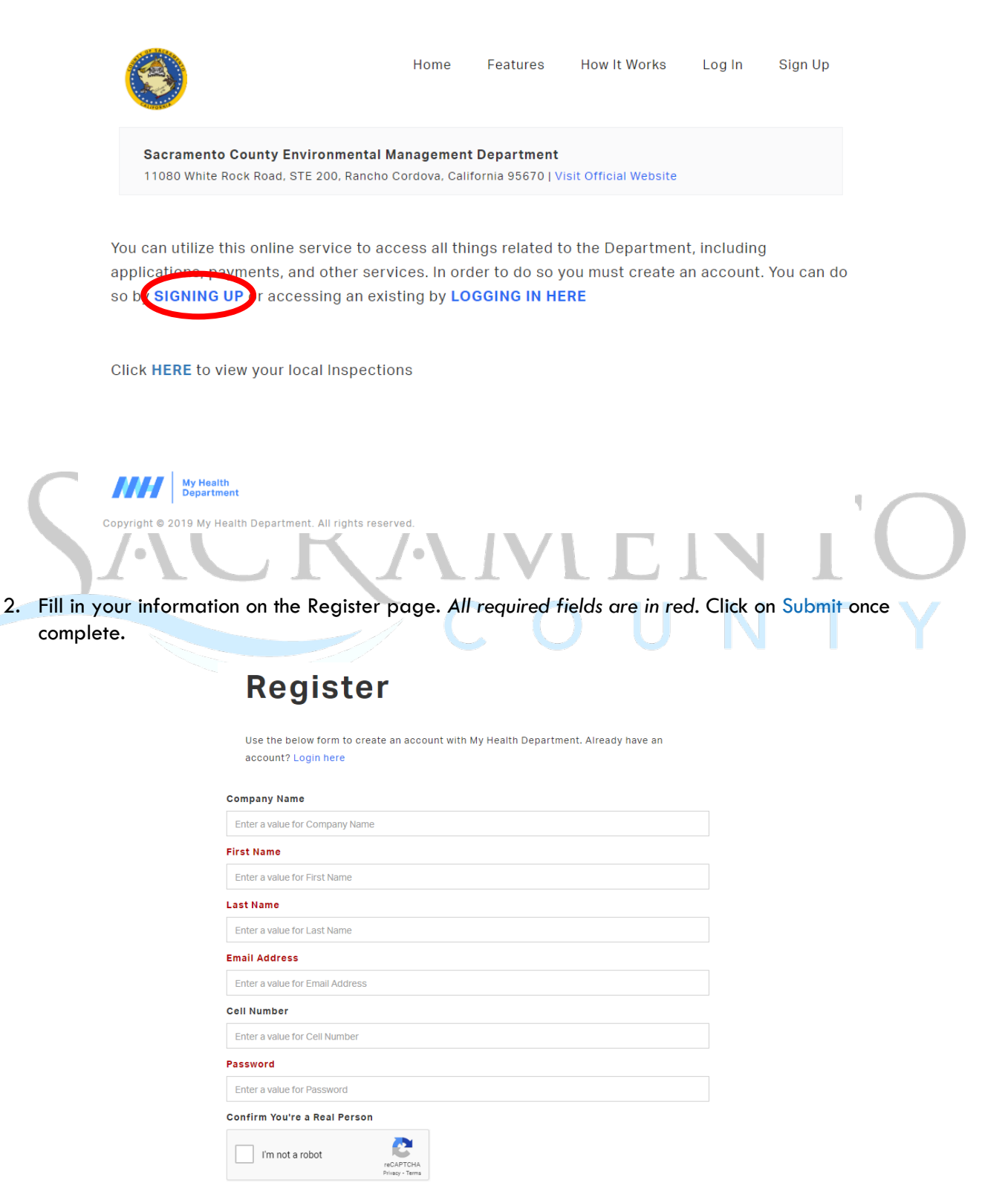

3. Once complete, the portal will take you back to the Log In screen where you will sign in again.

| Login                                                                                                    |
|----------------------------------------------------------------------------------------------------|
| Use the form below to login to your MyHD account.<br>Need an account? <mark>Register here</mark>   Forgot your password? Reset here |
| Email Address                                                                                                    |
| Enter a value for Email Address                                                                                                    |
| Password                                                                                                    |
| Enter a value for Password                                                                                                    |
| Submit                                                                                                    |

4. Under "How can we help you?", locate and click on "Make a Payment".

| How can we help you?                                                                                                    |                   |
|----------------------------------------------------------------------------------------------------|-------------------|
| Apply for a Permit   View Current Applications<br>Access Cross Connection/Backflow Prevention Portal   View Current Applications<br>Request Other Services<br>Make a Payment I)/iew Payment History | $\left[ O\right]$ |
|                                                                                                    |                   |
| 5. Search for your invoice using the Account number (AR#).                                                                                                    |                   |
| Search for your Invoice                                                                                                    |                   |
| Search                                                                                                    |                   |

- 6. Locate the desired invoice and select "Add to Cart". If you need to pay multiple invoices, continue to add each invoice to your cart.
- 7. Once complete, click on "Pay Cart".

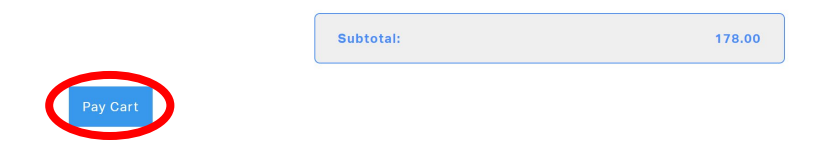

8. You will be redirected to <u>www.govhub.com/sacramento/checkout</u> where you will enter your payment information.

| ACRAMENTO<br>COUNTY                                                                                                    |
|----------------------------------------------------------------------------------------------------|
| Review and submit payment Image: Comparison of the submit payment   Review and submit payment Image: Comparison of the submit payment |
| Checkout                                                                                                    |
| Shopping Cart                                                                                                    |
| ENVIRONMENTAL MANAGEMENT PORTAL                                                                                                    |
| Invoice #IN144194<br>Hourly Rate \$639.00                                                                                             |
| Empty Cart Continue Shopping                                                                                                    |
| Payment                                                                                                    |
| Select a payment method Privacy policy                                                                                                |
| • Credit Card or Debit Card                                                                                                    |
| Enter in your payment information.                                                                                                    |

10. Fill in your contact information and select whether you'd like to receive a receipt via email or text message. Then select "Review Payment".

| Contact Information                                                                                                    |                                     |
|----------------------------------------------------------------------------------------------------|-------------------------------------|
|                                                                                                    | * Indicates a required field        |
| How would you like to receive your receipt? • Email O Text message                                                                                                    |                                     |
| By clicking the "Review Payment" button you are agreeing to the Terms of Use &<br>Privacy Policy and agreeing to pay the credit/debit card convenience fee of \$14.63.<br>Learn more about the convenience fee. | Secure Payment 🔒 🕞 🙀 Review Payment |

11. Review your transaction and select "Submit Payment". If an error was made, click on "Edit Payment" to adjust as needed.

|              | J 000.         |
|--------------|----------------|
| Edit Payment | Submit Payment |

12. If you'd like to print and/or download the receipt, click on "Print receipt". An email or text confirmation will also be sent.

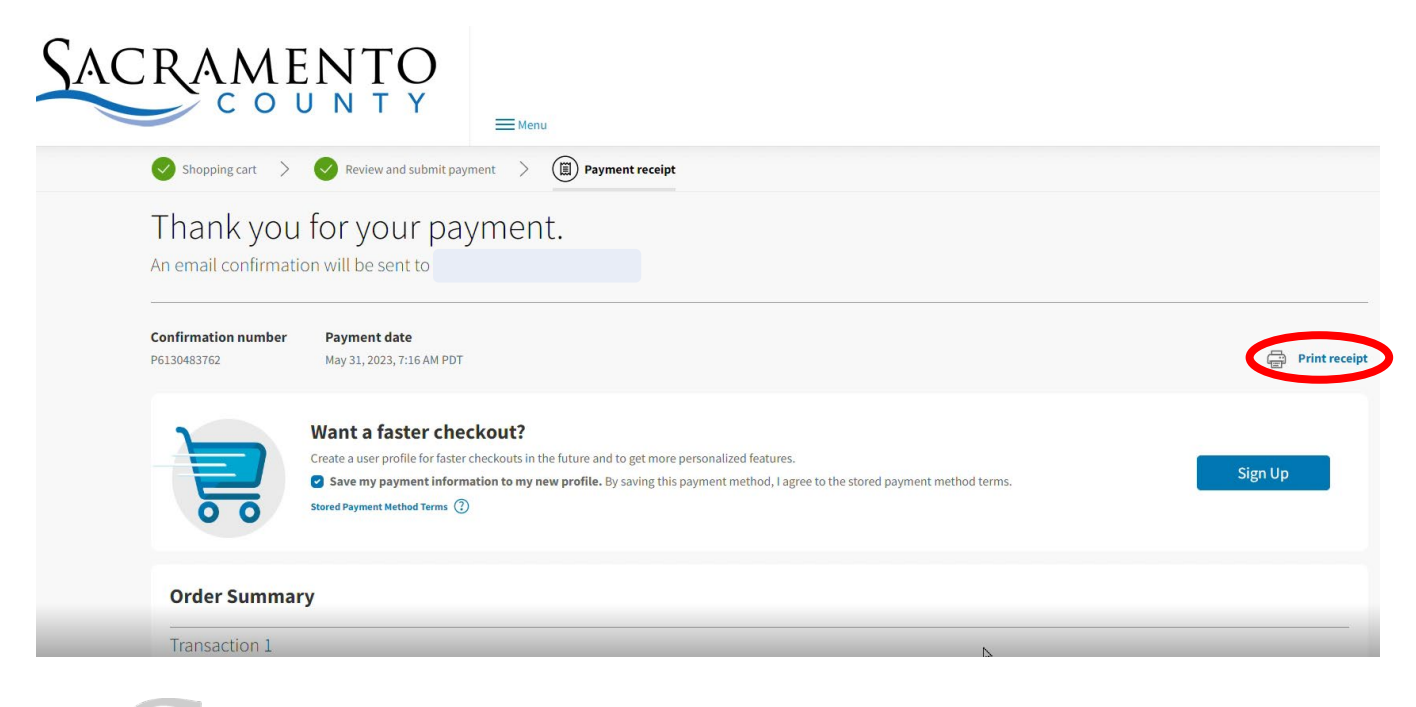

13. If you select "Return to Homepage", it will not take you back to the My Health Department homepage. Return to <u>https://myhealthdepartment.com/sacramento</u> if you need to utilize more online services.